# Instalando Mozilla Firefox 38.3.0 esr

#### Sumário

| 1º Passo: Desinstalando o Mozilla Firefox                       | 2 |
|-----------------------------------------------------------------|---|
| 2º Passo: Instalando o Mozilla Firefox                          | 3 |
| 3º Passo: Desabilitar atualização automática do Mozilla Firefox | 4 |
|                                                                 |   |

#### 1º Passo: Desinstalando o Mozilla Firefox

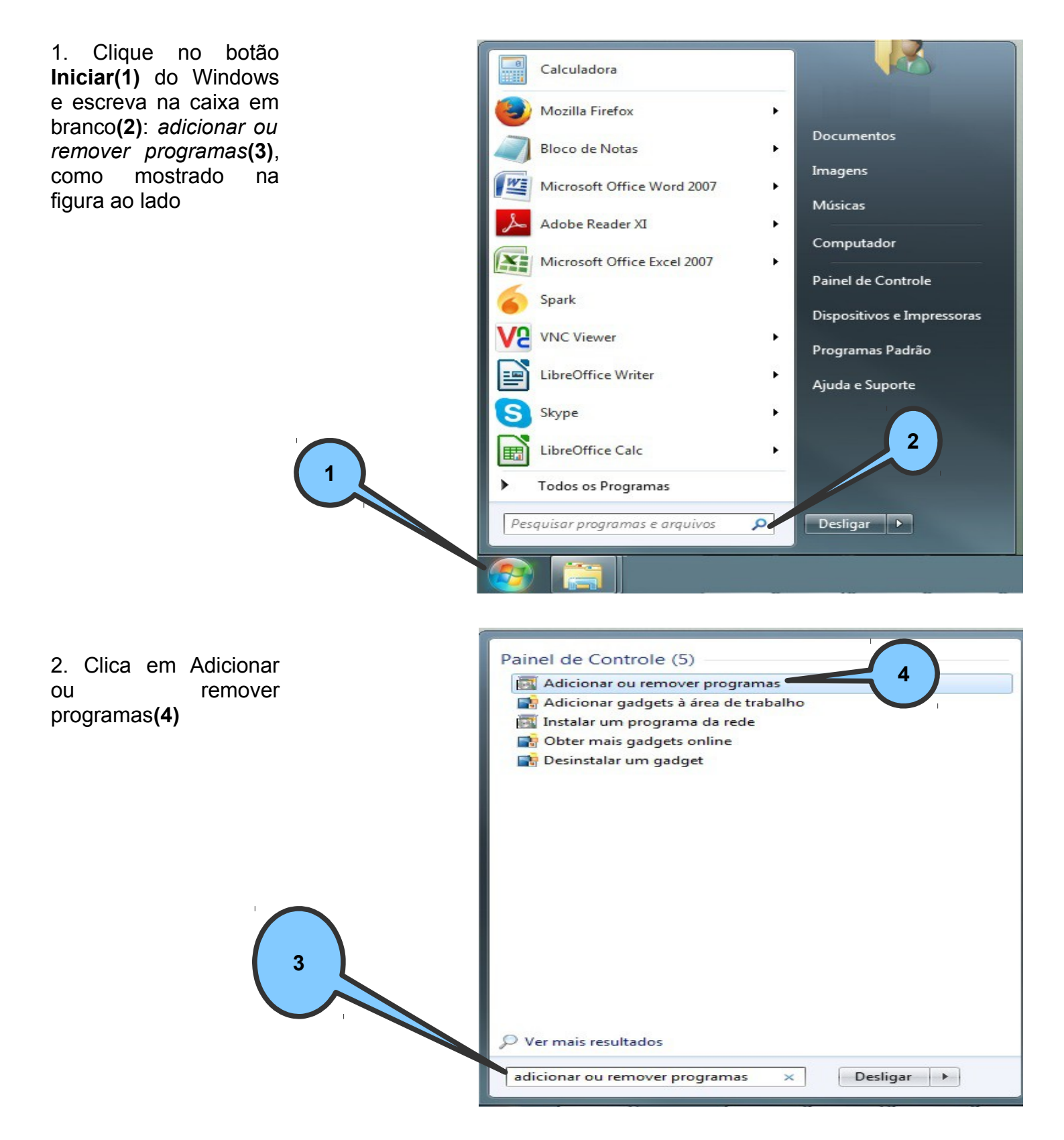

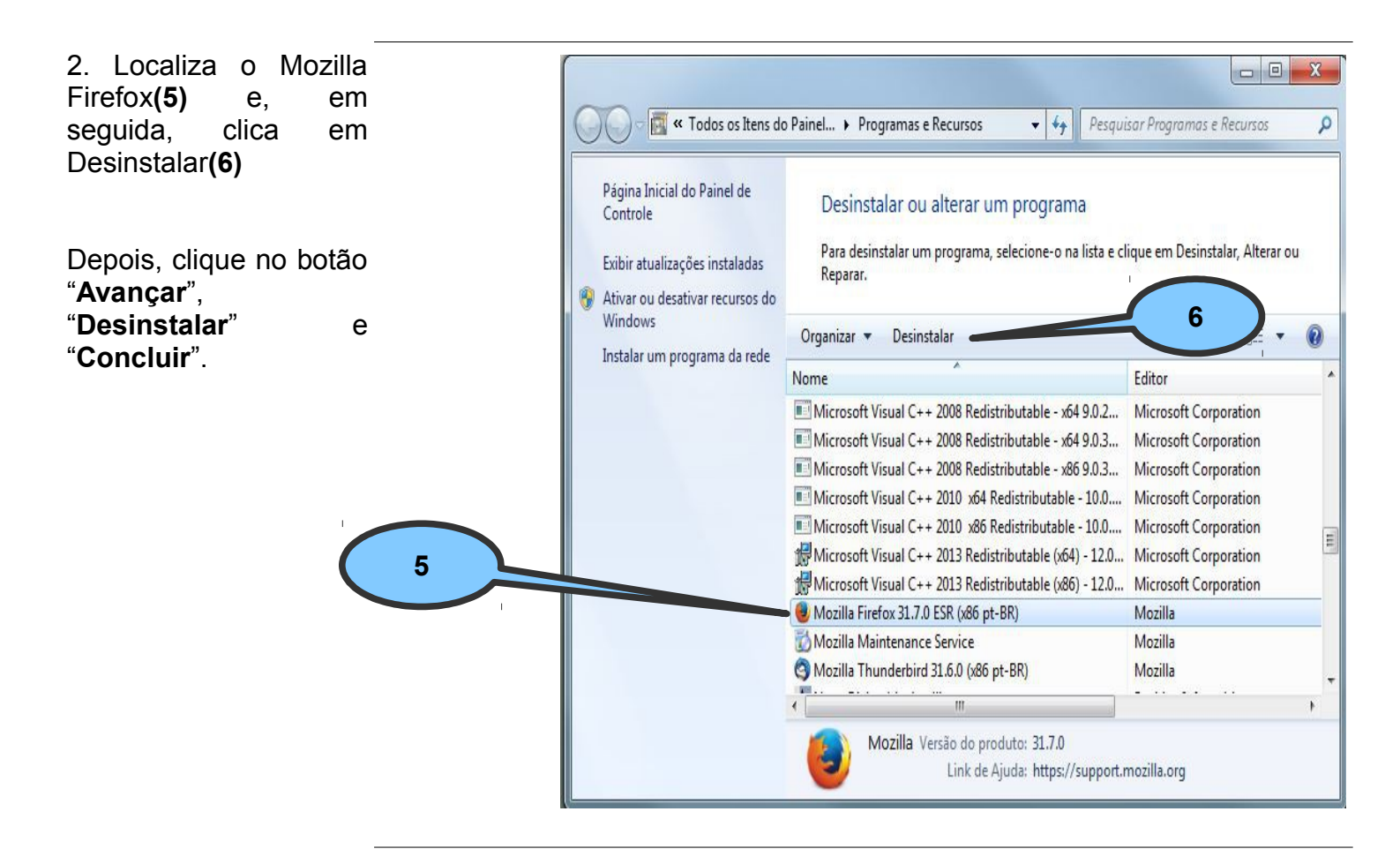

## 2º Passo: Instalando o Mozilla Firefox

1. Para fazer o download do Mozilla Firefox 38.3.0 esr, clica no link abaixo:

https://ftp.mozilla.org/pub/firefox/releases/38.3.0esr/win32/pt-BR/Firefox%20Setup%2038.3.0esr.exe

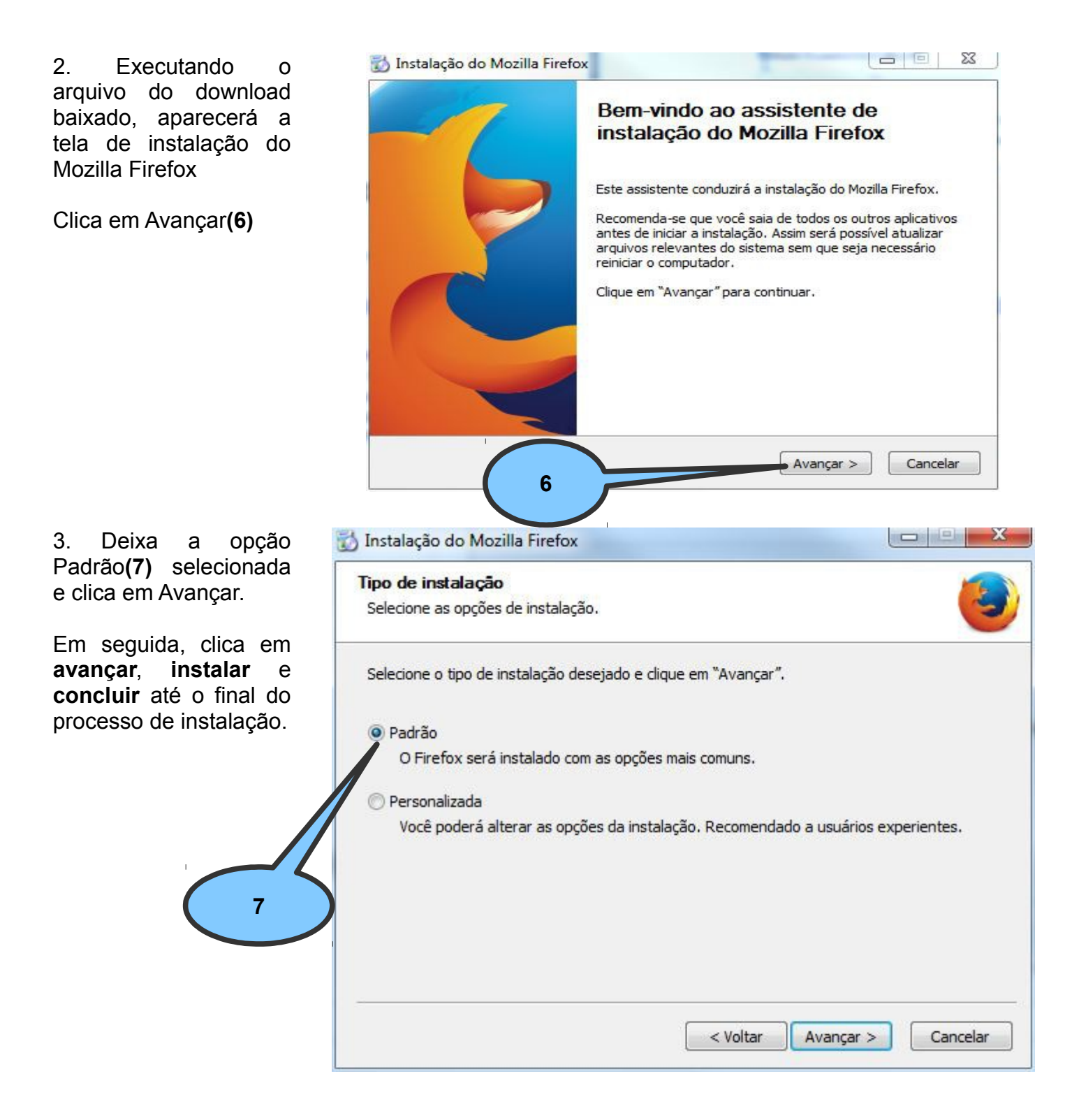

## 3º Passo: Desabilitar atualização automática do Mozilla Firefox

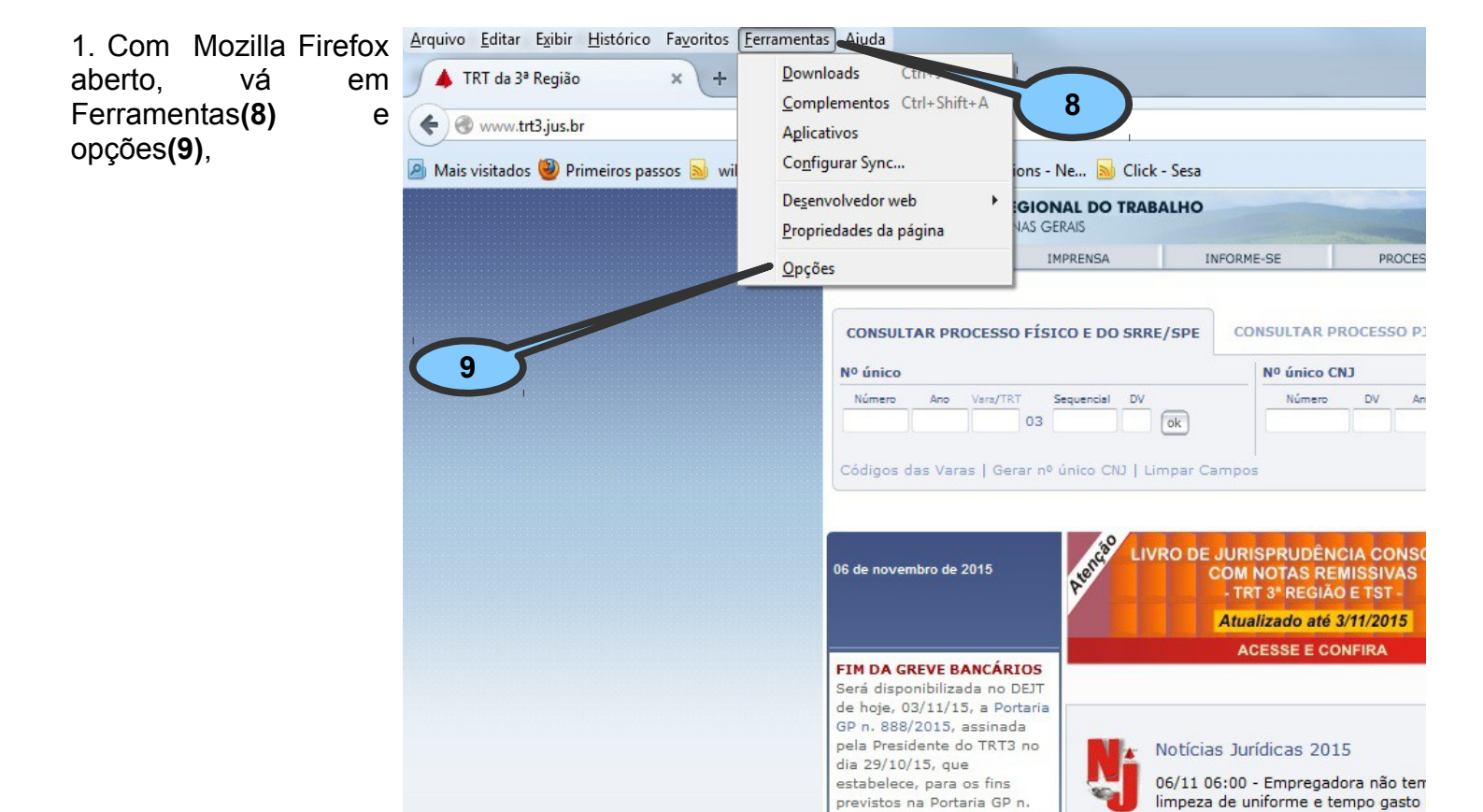

2. Em Avançado(10), vá em Atualizações(11)

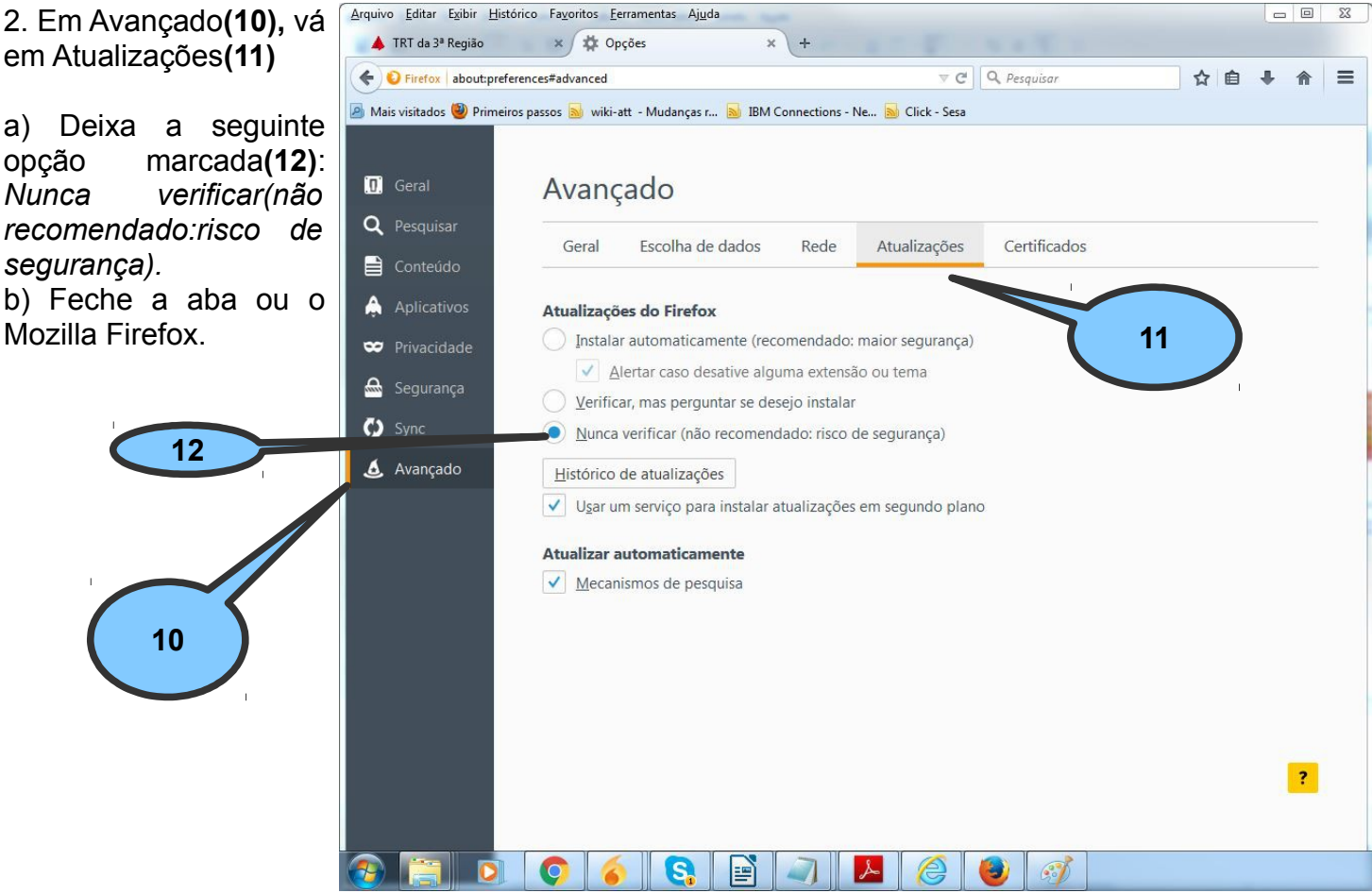

815/2015 deste Tribunal, o

dia 26/10/15 como sendo a

extra